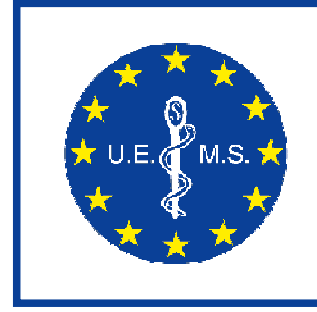

### Institution of the UEMS

Kroonlaan, 20, Avenue de la Couronne BE – 1050 BRUSSELS www.eaccme.eu tel: +32-2-649.51.64 fax: +32-2-640.37.30 uems@skynet.be

## PROVIDERS' GUIDE to the EACCME ONLINE APPLICATION FORM

This guide is provided to assist you as a CME provider in submitting an application for European accreditation.

Please read this guide carefully in order to get a clear picture of the application process.

The online application form has been defined with care, and contains questions on issues important for quality assessment. Many of the fields are obligatory to ensure that you cannot submit a form which is incomplete and might make your application unsuccessful.

## Step 1: Login

| 🖉 Login - Windows Internet                                         | t Explorer                                                                                                    |                                                                      |                                   |                                                                   |             |                         |
|--------------------------------------------------------------------|----------------------------------------------------------------------------------------------------|----------------------------------------------------------------------|-----------------------------------|-------------------------------------------------------------------|-------------|-------------------------|
| GO - 🖉 http://www.ea                                               | accme.eu/Login.aspx                                                                                                    |                                                                      |                                   |                                                                   | Google      | P-                      |
| File Edit View Favorites<br>Google C-                              | Tools Help<br>V Envoyer 💠 🌍 🌄 🗸                                                                                                    | Mes favoris - 🔊 S blog                                               | uée(s) 😽 Orthographe 🔻 🔒          | á Traduire 👻 🕞 Envoyer à 🗸 🥖                                      |             |                         |
| 😭 🍄 🌈 Login                                                        |                                                                                                    |                                                                      |                                   |                                                                   | 🟠 • 🗟 · 🖶   | • 🔂 Page • 🍈 Tools • ** |
| Home Step 1: Log in<br>Home > Step 1: Log in                       | Step 2: Provider Step 3                                                                                                    | : Add Event Step 4: Ad                                               | European Accr<br>Institution of t | editation Council for Con<br>the UEMS<br>Step 5: Final Step Admin | Review Help |                         |
|                                                                    | UEMS - EACCME                                                                                                    | LOGIN                                                                |                                   |                                                                   |             |                         |
| 1. Re<br>UEMS<br>in o<br>organ<br>regiat<br>quest<br>statu         | gister as a new provider<br>S requires a formal registration<br>rider to identify you as an<br>niser of CME event. The<br>tration form contains simple<br>tions concerning the provider's<br>s and contact information.                     | Log In User Name: Password: Remember me next time.                   |                                   |                                                                   |             |                         |
| Once<br>organ<br>recei<br>wal<br>applic<br>accre<br>pass<br>follow | you are registered as an<br>niser of CME events, you will<br>we a logon and password that<br>enable you to access the<br>cation form for CME<br>editation. Your logon and<br>word will also allow you to<br>whe status of your anolication. | Change password <u>HERE</u><br>Forgotten password? Click <u>HERI</u> | Log in                            |                                                                   |             |                         |
| 2. Re<br>UEMS<br>in o<br>revie<br>regist<br>quest<br>and c         | egister as a reviewer<br>S requires a formal registration<br>order to identify you as a<br>wer of the CME event. The<br>tration form contains simple<br>tions concerning your status<br>contact information.                                | Don't have an account at UEMS-                                       | EACCME? REGISTER NOW!             |                                                                   |             | ×                       |
|                                                                    |                                                                                                    |                                                                      |                                   |                                                                   | 😜 Internet  | € 100% ·                |
| 🐴 start 💦 🖉 🖸                                                      |                                                                                                    | 🚫 info - Boîte de récepti                                            | C Login - Windows Inte            |                                                                   | NL          | 😒 🥑 📕 😔 🇞 😽 7:44        |

The European Accreditation Council for Continuing Medical Education (EACCME) was set up by the UEMS for the purpose of ensuring the international mutual recognition of quality assessments of CME-CPD activities organised all over the world for the benefit of European doctors.

If you have already registered, please enter your User Name and Password to access the online application form.

If you register for the first time, please go to "Don't have an account at the UEMS-EACCME? <u>REGISTER NOW</u>".

| CUEMS - EACCME - Windows Internet Explorer                                                                                                    |                                                                                                    |                        |
|----------------------------------------------------------------------------------------------------|----------------------------------------------------------------------------------------------------|------------------------|
| C C + I http://www.eaccme.eu/register.aspx                                                                                                    | Coogle                                                                                                    | P-                     |
| File Edit View Favorites Tools Help<br>Google C - Privoyer + 6 23                                                                                                    | r 🏠 Mes favoris 🛩 🔊 5 bloquée(s) 🏘 Orthographe 👻 🥳 Traduire 💌 🍙 Envoyer à 🕶 🥖                                                                                            | O Paramètres 🗸         |
| 🔆 🏟 🍘 UEMS - EACCME                                                                                                    |                                                                                                    | 🖶 🔹 🔂 Page 🔹 🍈 Tools 🔹 |
| Home Step 1: Log in Step 2: Provider Step                                                                                                    | European Accreditation Council for Continuing Medical Education<br>Institution of the UEMS                                                                               |                        |
| UEMS - EACCME                                                                                                    | REGISTER OR LOGIN<br>LABEL                                                                                                    |                        |
| <ol> <li>Register as a new provider<br/>UEMS requires a formal registration<br/>in order to identify you as an<br/>organiser of CME event. The<br/>registration form contains simple<br/>questions concerning the provider's<br/>status and contact information.</li> </ol>        | Choose a user D (user name) that you will use every time you connect to your account<br>on UEMS Accreditation<br>Sign Up for Your New Account<br>User Name:<br>Password: |                        |
| Once you are registered as an<br>organiser of CME events, you will<br>receive a logon and password that<br>will enable you to access the<br>application form for CME<br>accreditation. Your logon and<br>password will also allow you to<br>follow the status of your application. | Confirm Password:                                                                                                    |                        |
| <ol> <li>Register as a reviewer</li> <li>UEIS requires a formal registration<br/>in order to identify you as a<br/>reviewer of the CME event. The<br/>registration form contains simple<br/>questions concerning your status<br/>and context information.</li> </ol>               |                                                                                                    |                        |
| Done                                                                                                    | Internet                                                                                                    | 🔍 100% 🔹               |
| 🛃 start 💫 🖉 🚱 🕲 🖀 😂                                                                                                    | 😡 info - Boite de récepti 📓 EACCME QUICK GUID 📓 EACCME MINI GUIDE 🔗 LEMS - EACCME - WI                                                                                   | 😡 🕑 📕 😡 🎎 🌍 9:53       |

At the beginning of the registration process, you are asked to choose a "User name" and "Password" which will identify you on the EACCME database as a CME provider, not only for this application, but on any future occasions (new application or checking the status of an application).

#### It is therefore important that you carefully store this ID and Password.

You may only have one account per email address.

Then click on "Create User".

On the next screen, you click on "Continue" and acces Step 2: Provider.

A confirmation of your User Name and Password will be sent to you by email at the email address you entered when registering.

B-1050 - BRUSSELS

## Step 2: Provider

| EMS - EACCME - Windows Internet Explorer                                                       |                                                                                                    |                                                                                                    |                      |
|------------------------------------------------------------------------------------------------|----------------------------------------------------------------------------------------------------|----------------------------------------------------------------------------------------------------|----------------------|
| Http://www.eaccme.eu/Company.aspx                                                              |                                                                                                    | Google                                                                                                    |                      |
| Edit View Favorites Tools Help                                                                 |                                                                                                    |                                                                                                    |                      |
| ogle 💽 - 🛛 Envoyer 4 💋 🍒                                                                       | <ul> <li>Mes favoris</li> <li>S bloquée(s)</li> <li>Orthograph</li> </ul>                                                   | ne 🔻 🧧 🕺 Traduire 👻 🍙 Envoyer à 🗸 🏑                                                                                                    | O Paramèti           |
| 🔅 🥖 UEMS - EACCME                                                                              |                                                                                                    | 🗿 • 🗟 ·                                                                                                    | 🖶 🔹 🔂 Page 🔹 🎯 Tools |
| me Step 1: Log in Step 2: Provider Step                                                        | European<br>Institution<br>3: Add Event Step 4: Add Supporting Docum                                                        | Accreditation Council for Continuing Medical Education<br>n of the UEMS<br>ments Step 5: Final Step Admin Review Help                                  | DN                   |
| me > Step 2: Provider                                                                          | REGISTER PROVIDER : AJDAP > AVTERA D.O.O. > 002                                                                             | 2                                                                                                    |                      |
| UEMS accredit CME events and<br>do not accredit individuals.                                   | Please enter your VAT number in format 'Country Ident' an<br>Blank fields of providers' basic informations will fill automa | nd VAT number' (BE12345578 for Belgium) then click 'Search' button.<br>ratically. Please fill all the missing information and click 'Continue' button. |                      |
| Download introduction                                                                          | VAT No. SI30776937                                                                                                    | Search                                                                                                    |                      |
| Download a detailed Reference<br>guide (rev. 2007) of the whole<br>process of UEMS FACCME here | Learner and the                                                                                                    |                                                                                                    |                      |
|                                                                                                | Provider AVTERA D.0.0.                                                                                                    | *                                                                                                    |                      |
|                                                                                                | Type of Provider Scientific Society                                                                                         | ×                                                                                                    |                      |
|                                                                                                | Address ŠMARTINSKA CESTA 106                                                                                                |                                                                                                    |                      |
|                                                                                                | Zip Code - City 1000 LJUBLJANA                                                                                              |                                                                                                    |                      |
|                                                                                                | Country Slovenia                                                                                                    |                                                                                                    |                      |
|                                                                                                | Telephone No. 12345667                                                                                                    |                                                                                                    |                      |
|                                                                                                | Fax No. 234565675                                                                                                    |                                                                                                    |                      |
|                                                                                                | Mark star                                                                                                    |                                                                                                    |                      |
|                                                                                                | Web site www.ajdap.si                                                                                                    |                                                                                                    |                      |
|                                                                                                | Web site www.ajdap.si Contact person                                                                                        |                                                                                                    |                      |

#### VAT No. (not mandatory)

You have to enter your VAT number in format "Country Ident" and "VAT number" (for example BE12345678 for Belgium) then click on "Search".

The fields with the provider's basic information will fill automatically after linking with the EU central VAT database. All the missing items will have to be filled in by the provider.

#### **Contact person**

This is the person who will be contacted by the EACCME if necessary. Therefore contact information concerning the registered provider should be correct and up-to-date.

B-1050 - BRUXELLES

| CUEMS - EACCME - Windows Internet Explo                   | er                                                                                                    |                            |                                                        |                      |                              |
|-----------------------------------------------------------|----------------------------------------------------------------------------------------------------|----------------------------|--------------------------------------------------------|----------------------|------------------------------|
| G - Ittp://www.eaccme.eu/Company.a                        | spx                                                                                                    |                            |                                                        | 🖌 🛃 🔀 Ga             | iogle 🔎 🔹                    |
| File Edit View Favorites Tools Help<br>Google C + Envoyer | 🕫 🗔 👻 😭 Mes favoris 🕶 🧕                                                                                                    | 15 bloquée(s)              | a í Traduire 🔻 📄 Envoyer à 🕶                           | 9                    | 🔵 Paramètres 🕶               |
| 🚖 🛠 🏉 UEMS - EACCME                                       |                                                                                                    |                            |                                                        | 🟠 •                  | 🔊 🔹 🖶 🔹 🔂 Page 🗸 🎯 Tools 🗸 🎽 |
|                                                           | Country<br>Telephone No.<br>Fex No.<br>Web site<br>Contact person<br>First Name<br>Last Name<br>E-mail<br>Invoice adress<br>(if different)<br>VAT No.<br>Provider<br>Address<br>Zip Code - City<br>Country | Slovenia                   | sepilation to another address the     soc     Sectoria | an                   | •                            |
|                                                           |                                                                                                    | Copyright Arcadia CAD Cent | er d.o.o. 2007                                         |                      |                              |
|                                                           |                                                                                                    | W3C css                    |                                                        |                      | ×                            |
|                                                           |                                                                                                    |                            |                                                        | • I                  | nternet 🔍 100% 🔹 🛒           |
| 🦺 start 🔰 🖉 🖂 🞯 🕼 💾 😂                                     | 😡 info - Boite de récep                                                                                                    | oti 📓 Document3 - Microsof | EACCME MINI GUIDE                                      | C UEMS - EACCME - WI | NL 🗖 😔 🥥 📲 😪 🇞 🌍 8:05        |

#### **Invoicing address**

This information has to be provided if the invoicing address is different from the provider's address. This is the address that will appear on your invoices. Therefore the information should be correct and up-to-date.

Then click on "Continue".

This information will be saved and will be available every time you log into your account.

However if you wish to submit a new application with a different invoicing address (than the previous one), you will be able to change the details of the invoicing address and then click on "Update".

B-1050 - BRUSSELS

## Step 3: Add event

| Fielp<br>Envoyer $\phi 	ext{ for all of the second second$ | 😭 Mes favoris 🕶 🔊 5 bloquée                                                                                                    | e(s) ABC Orthographe 👻 🧃                                                                                                    | , Traduire 👻 🍺 E                                                                                                    | nvoyer à 🕶 🔏                                                                                                    |                                                                                                    |                                                                                                    | 🔘 Paramètre                                                                                                    |
|----------------------------------------------------------------------------------------------------|----------------------------------------------------------------------------------------------------|----------------------------------------------------------------------------------------------------|----------------------------------------------------------------------------------------------------|----------------------------------------------------------------------------------------------------|----------------------------------------------------------------------------------------------------|----------------------------------------------------------------------------------------------------|----------------------------------------------------------------------------------------------------|
| p 2; Provider Step 3                                                                                                    |                                                                                                    |                                                                                                    |                                                                                                    |                                                                                                    |                                                                                                    |                                                                                                    |                                                                                                    |
| p 2: Provider Step 3                                                                                                    |                                                                                                    |                                                                                                    |                                                                                                    |                                                                                                    |                                                                                                    | 🏠 • 🗟 • 🖷                                                                                                    | 🖣 🔹 🔂 Page 🔹 🎯 Tools 🕇                                                                                                    |
| p 2: Provider Step 3                                                                                                    |                                                                                                    |                                                                                                    |                                                                                                    |                                                                                                    |                                                                                                    |                                                                                                    |                                                                                                    |
|                                                                                                    | : Add Event Step 4: Add :                                                                                                    | Supporting Documents                                                                                                    | Step 5: Fin                                                                                                    | al Step Adm                                                                                                    | n Review Help                                                                                                    |                                                                                                    |                                                                                                    |
|                                                                                                    |                                                                                                    |                                                                                                    | _                                                                                                    |                                                                                                    |                                                                                                    |                                                                                                    |                                                                                                    |
|                                                                                                    | ADD EVENT USER : AJDAP                                                                                                    |                                                                                                    | AVTERA D.O.C                                                                                                    |                                                                                                    |                                                                                                    |                                                                                                    |                                                                                                    |
|                                                                                                    |                                                                                                    |                                                                                                    |                                                                                                    |                                                                                                    |                                                                                                    |                                                                                                    |                                                                                                    |
| d a detailed Reference<br>ev. 2007) of the whole                                                                                                    |                                                                                                    |                                                                                                    |                                                                                                    |                                                                                                    |                                                                                                    |                                                                                                    |                                                                                                    |
| of UEMS EACCME here.                                                                                                    | GENERAL INFORMATION                                                                                                    | Please complet                                                                                                    | e all the requested i                                                                                                    | formation!                                                                                                    |                                                                                                    |                                                                                                    |                                                                                                    |
| bescription:                                                                                                    | Tilte of the event                                                                                                    | Please enter T                                                                                                    | tle of the event!                                                                                                    |                                                                                                    |                                                                                                    |                                                                                                    |                                                                                                    |
| ear overview of the event<br>rganising                                                                                                    | Speciality                                                                                                    | .Select specia                                                                                                    | lity                                                                                                    |                                                                                                    | ~                                                                                                    |                                                                                                    |                                                                                                    |
| nguages:                                                                                                    | Event Website                                                                                                    | Please enter V                                                                                                    | vebsite of the event                                                                                                    |                                                                                                    |                                                                                                    |                                                                                                    |                                                                                                    |
| ent you are organising is                                                                                                    |                                                                                                    | Please enter D                                                                                                    | escription of the eve                                                                                                    | ent 🔄                                                                                                    |                                                                                                    |                                                                                                    |                                                                                                    |
| I into another language,<br>se specify which one.                                                                                                    | Overall description                                                                                                    |                                                                                                    |                                                                                                    |                                                                                                    |                                                                                                    |                                                                                                    |                                                                                                    |
| ational Methods and                                                                                                    |                                                                                                    |                                                                                                    |                                                                                                    | ~                                                                                                    |                                                                                                    |                                                                                                    |                                                                                                    |
| S:                                                                                                    | Main language                                                                                                    | English                                                                                                    | ·                                                                                                    |                                                                                                    |                                                                                                    |                                                                                                    |                                                                                                    |
| ent of educational<br>s is important to ensure that                                                                                                    | Simultaneous translation                                                                                                    | Oyes                                                                                                    | O No                                                                                                    |                                                                                                    |                                                                                                    |                                                                                                    |                                                                                                    |
| will meet the needs of the                                                                                                    |                                                                                                    | Bulgarian                                                                                                    | Finnish                                                                                                    | Italian                                                                                                    | Portuguese                                                                                                    |                                                                                                    |                                                                                                    |
| measurable outcomes.<br>etails about what the event                                                                                                    |                                                                                                    | Czech                                                                                                    | French                                                                                                    | Latvian                                                                                                    | Romanian                                                                                                    |                                                                                                    |                                                                                                    |
| achieve and how this will<br>practice. For example is the                                                                                                    | Other languages                                                                                                    | Danish                                                                                                    | German                                                                                                    | Lithuanian                                                                                                    | Slovak                                                                                                    |                                                                                                    |                                                                                                    |
| ising awareness of a issue, or updating                                                                                                    |                                                                                                    | Dutch                                                                                                    | Greek                                                                                                    | Maltese                                                                                                    | Slovenian                                                                                                    |                                                                                                    |                                                                                                    |
| s on an ongoing study?                                                                                                    |                                                                                                    | English                                                                                                    | Hungarian                                                                                                    | Norwegian                                                                                                    | Spanish                                                                                                    |                                                                                                    |                                                                                                    |
| udience:                                                                                                    |                                                                                                    | Estonian                                                                                                    | L Irish                                                                                                    | Polish                                                                                                    | Swedish                                                                                                    |                                                                                                    |                                                                                                    |
| t should be predominantly                                                                                                    | Date Start                                                                                                    | 1 1                                                                                                    |                                                                                                    |                                                                                                    |                                                                                                    |                                                                                                    |                                                                                                    |
|                                                                                                    | d a detailed Reference<br>of UEMS EACCME here.<br>Jescription:<br>aer overview of the event<br>graning<br>gruages:<br>ent you are organising is<br>i not another inguage.<br>attornal Methods and<br>es pacify which eave that<br>is important to ensure that<br>is important to ensure that<br>is important to ensure that<br>is unordiant to ensure that<br>is unordiant to ensure that<br>is unordiant to ensure that<br>is unordiant to ensure that<br>so an an ongoing study?<br>utulence:<br>that should be predominantly<br>cont transition adversioned by | ADD EVENT USER: AJDAP  d.a. detailed Reference (a. devialed Reference (a. devialed Reference (b. devialed Reference (b. devialed Referenc | d.a. detailed. References         d.a. detailed. References         of UEMS EACCAE Inerce.         description:         ear overview of the event         grades:         ent of educationals         ational Methods and sement the heres out what the event the sement of educationals         ational Methods and sement the sement sepacity which the rest out obside the sement sepacity which the rest out obside the sement sepacity which the rest out obside the sement sepacity which the rest out obside the sement sepacity which the rest out obside the sement sepacity which the rest out obside the sement sepacity which the rest out obside the sement sepacity which the rest out obside the sement sepacity which the rest out obside the sement out obside the sement sement with the rest out obside the sement sement with the rest out obside the sement sement with the rest out obside the sement sement sement with the rest out obside the sement sement set out obside the sement sement semen | ADD EVENT USER: AJDAP       AVTERA D.0.0         d.a. detailed Reference<br>conceptor:       GRERAL INFORMATION       Please complete all the requested in<br>plugase.         ear oreview of the event<br>graining<br>grugges.       The of the event<br>speciality       Please enter Tile of the event<br>speciality         ational Methods and<br>s.       Main language       Description         ational Methods and<br>s.       Main language       English         into another language       Simultaneous translation       Yes       No         Daniah       Gereran<br>Bauge and projection of the requested in<br>coverall description       Daniah       Gereran<br>Bauge and<br>Douch       Gereran<br>Bauge and<br>Douch       Dere Start       I double and<br>Douch         with should be predominantly<br>and relation obuscience in       Dere Start       I double and<br>Douch       Greek         with should be predominantly<br>and manual relation obuscience in       Dere Start       I double and<br>Douch       Greek | ADD EVENT USER: AJDAP       AVTERA D.O.O.         d.a. detailed Reference<br>control (2007)       GRERAL INFORMATION       Please complete all the requested information!         secretors:       The of the event       Select speciality         grages:       Select speciality       Select speciality         ear or event word the event<br>into another language.       Overall description       Please enter The of the event         ational Methods and<br>s:       Main language       English       Image (2007)         ational Methods and<br>s:       Main language       English       Image (2007)         into another isologies of a<br>source or yorking<br>and anguages state of the event isologies of a<br>source or yorking       Simultaneous translation       Ves       No         Its of the event isologies of a<br>source or yorking<br>and anguages state of the revent isologies of a<br>source or yorking       Simultaneous translation       Ves       No         Its of the event isologies of a<br>source or yorking<br>and anguages of a<br>source or yorking<br>and anguages of a<br>source or yorking<br>and anguages of a<br>source or yorking       Other languages       Densin       Crach       French       Latvian         Other languages       Doubain       Greek       Maitesee       Maitesee         Indence:       Dere Start       If doubain       French       Balage         Indence:       Dere Start       If doubain <td>A detailed Reference<br/>or youry of the event<br/>granting<br/>granting<br/>g</td> <td>ADD EVENT USER: AJDAP AVTERA D.O.O.     d a detailed Reference   cv_zoopin of two works   cv_zoopin of two works   cv_zoopin of two works   grades:   entryou are organising in intervent   i not another language.   et of the description:   ational Methods and service   of the ductored at the service of the organisation   i not another language.   et of the ductored at the service   i not another language.   of the ductored at the service   i not another language.   i not another language.   i not be creation another la</td> | A detailed Reference<br>or youry of the event<br>granting<br>granting<br>g | ADD EVENT USER: AJDAP AVTERA D.O.O.     d a detailed Reference   cv_zoopin of two works   cv_zoopin of two works   cv_zoopin of two works   grades:   entryou are organising in intervent   i not another language.   et of the description:   ational Methods and service   of the ductored at the service of the organisation   i not another language.   et of the ductored at the service   i not another language.   of the ductored at the service   i not another language.   i not another language.   i not be creation another la |

Please note that all the fields are mandatory.

The first fields are basic information (title of the event, main specialty of the event, and the URL of the event's website). If you do not know which specialty to choose from the list or if you do not find the relevant specialty in the list, please choose "Other".

#### **Overall description**

Give a clear overview of the event you will be organizing.

#### **Other languages**

Please specify the additional languages provided or available on the occasion of the event.

#### Date start / Date End

The date should be introduced the following way: dd/mm/yy. You can also use the calendar.

#### **Educational methods and objectives**

Assessment of educational objectives is important to ensure that the event will meet the needs of the delegates. The objectives should reflect measurable outcomes. Include details about what the event

Siège : Avenue de la Couronne, 20

exactly aims to achieve and how this will be put into practice. For example: Is the event raising awareness on a particular issue, or updating physicians on an ongoing study?

#### **Target audience**

The event should be predominantly aimed at fully trained physicians. In cases when the intended audience of a meeting is mixed (e.g. radiologists and oncologists), organizers should add the other specialty(ies) that could potentially be interested in the event.

#### Educational grant during the CME event

Funding received to support the educational event. The educational grant must be unrestricted, i.e. it cannot be conditional to any commercial bias in the scientific content of the event.

#### Satellite programme

As far as satellite symposia are concerned, a clear distinction has to be made between commercially sponsored satellite symposia and symposia organized by independent organizations such as scientific societies.

As a rule satellite symposia are not eligible for European accreditation unless they are supported by an unrestricted grant. In this case they may gain EACCME recognition but will not be granted any credits.

#### **Confirmation – token**

Before clicking on "Continue", you will have to enter a specific code. This is to make sure that the application is submitted by a physical person and not by an automatic junk programme. Please pay attention when entering this code and take into account lower-case and upper case letters.

Once all the fields have been completed, then click on "Continue".

While completing the application form you can always come back to the previous page if you wish to add or change anything in your application.

If you have already submitted an application, this is what you will see on the screen:

B-1050 - BRUSSELS

| + Image: http://www.eaccme.eu/PostEventBrowse.aspx                                                                                                    |                                                                                                    |                                                                                                    |                                                                                                    |                                                                                   | ~                                                                                 | Google                                                                 |                      |
|----------------------------------------------------------------------------------------------------|----------------------------------------------------------------------------------------------------|----------------------------------------------------------------------------------------------------|----------------------------------------------------------------------------------------------------|-----------------------------------------------------------------------------------|-----------------------------------------------------------------------------------|------------------------------------------------------------------------|----------------------|
| Edit View Favorites Tools Help<br>Ile 🕞 👻 Envoyer 🖟 🧭 🌄                                                                                                    | 🔹 🏫 Mes favoris 👻 🔕 5 b                                                                                                    | loquée(s)                                                                                                    | e 🔻 📲 1 Traduire 👻 🔒 I                                                                                      | invoyer à 🗸 🔏                                                                     |                                                                                   |                                                                        | 🔘 Paramèti           |
| CONTRACTOR                                                                                                    |                                                                                                    |                                                                                                    |                                                                                                    |                                                                                   |                                                                                   | 🟠 • 🗟 • 1                                                              | 🖶 🔹 🔂 Page 👻 🎯 Tools |
| e Step 1; Log in Step 2; Provider Step ;                                                                                                    | 3: Add Event Step 4: .                                                                                                    | European A<br>Institution                                                                                                    | Accreditation Co<br>of the UEMS<br>ents Step 5: Fin                                                         | al Step Admin                                                                     | Review Hel                                                                        | <b>dical Education</b>                                                 |                      |
| Locout<br>Browse your recently added<br>events and edit events<br>After having completed the<br>application form, you will be able to<br>see satus of your event and edit<br>events' informations. In order to<br>complete the application, you must                                                                                   | REGISTERED EVENTS, USER<br>Code <u>Speciality</u><br>215 Neurosurgery                                                                                        | t : AJDAP<br><u>Title</u><br>Nov test                                                                                         | > AVTERA D.O.O.<br><u>Start End</u><br>24.01.2008 26.01.2008                                                | <u>City Countr</u><br>Nov test SAI                                                | ry <u>Type</u><br>Conference                                                      | Status<br>0 Select                                                     |                      |
| application to Step 4: add<br>documents to your application form.<br>Select the event for viewing, printing<br>or sending the invoices.<br>If events' status is 2, you may<br>change previously sent events'                                                                                                    | 328 Occupational Medicine<br>248 Ophthalmology<br>OnNew 1+Paid 1.1=Specialty change<br>Amendments UEMS S=Internationally<br>12=Archived<br>Browse All Events | Testing upload documents<br>TESTEVENT<br>d 2+Amendments 3+To review 3,<br>reviewed 5.1=Internationaly revie<br>Post New Event | 17.05.2008 18.05.2008<br>12.04.2008 14.06.2008<br>1*Amendments NAA 3.2*Amen<br>wed, Amendments NAA 6=All re | Celje BAR<br>TESTEVENT SLO<br>Iments UEMS 4=Nationaly<br>viewed 7=Rejected 8=Cont | Conference<br>Clinical Training<br>reviewed 4.2=National<br>irmed 9=Paid 10=Credi | 0 <u>Select</u><br>0 <u>Select</u><br>y reviewed,<br>is 11=Disseminate |                      |
| information and send the form again<br>in order to register. It is a set of the form again<br>in order to register is a set of the set of the set<br>hyperinit of the set sets devent. You<br>can also apply new event by clicking<br>New event buttor.<br>MPORTANT: If your events' attust is<br>99. your application is not complete |                                                                                                    |                                                                                                    |                                                                                                    |                                                                                   |                                                                                   |                                                                        |                      |

It is **your summary page** which allows you to consult and check the status of all requests you have made for EACCME accreditation.

As long as your event is in status 99, you can modify the application form as many times as you wish **until its submission for accreditation is completed with the uploading of documents and confirmation, after which the application reaches status 0**. Once submitted, the application form is considered as a formal application, and a fee of  $50 \notin$  will be charged for the processing of your application. Another fee, calculated on the basis of the number of participants, will also be charged. You will therefore receive two invoices by email (you can also print them at the end of your submission once you have clicked on "I agree"). For your information these are always available to you in your account.

# Both payments should be made asap since your application will only be processed upon receipt of your payment (see below).

In this summary page you will also be able to check on the status of ongoing applications. Please find below the explanation of the various status:

0. New: your application is submitted.

- 1. Paid: both payments have been made (registration fee + evaluation fee)
- 1.1. Specialty changed: the specialty of your event had to be changed by the EACCME Secretariat

2. Amendments: the EACCME secretariat contacted you in order to ask you to amend your application (uploading of missing documents, ...). If your event is in status 2, it is open for changes.

- 3. To review: your application has been sent to the reviewers for evaluation
- 3.1. Amendments NAA: these are the amendments requested by the National Accreditation Authority
- 3.2. Amendments UEMS: these are the amendments requested by the UEMS Section/Board or ESAB
- 4. Nationally reviewed: the evaluation by the NAA is completed

B-1050 - BRUXELLES

5. Internationally reviewed: the evaluation by the UEMS Section/Board or ESAB is completed

- 6. All reviewed: both evaluations have been carried out (NAA and UEMS)
- 7. Rejected: your application was refused European accreditation
- 8. Confirmed: your application was successfully evaluated
- 9. -

10. Credits: you will receive a letter of accreditation and a certificate of attendance with the number of European CME credits (ECMEC) granted

- 11. Disseminate: feedback of your application to the evaluators
- 12. Archived: your event is listed on the EACCME homepage

If you realize, once you have completed the submission of your application that you forgot to upload a document you will have the possibility to upload it later on. Once the EACCME Secretariat has received your payment, you will be asked to upload the missing documents.

In order to upload the missing document(s), you have to log on, you will then have the above screen in front of you, you select the event such as shown on the above screen and then go to step 4 to upload the document(s).

Once you have selected your event, you will be able to access your two invoices (one for the processing fee and one for the evaluation fee). Click on "entry" at the end to access Invoice 1 and on "fee" to access Invoice 2 (see below).

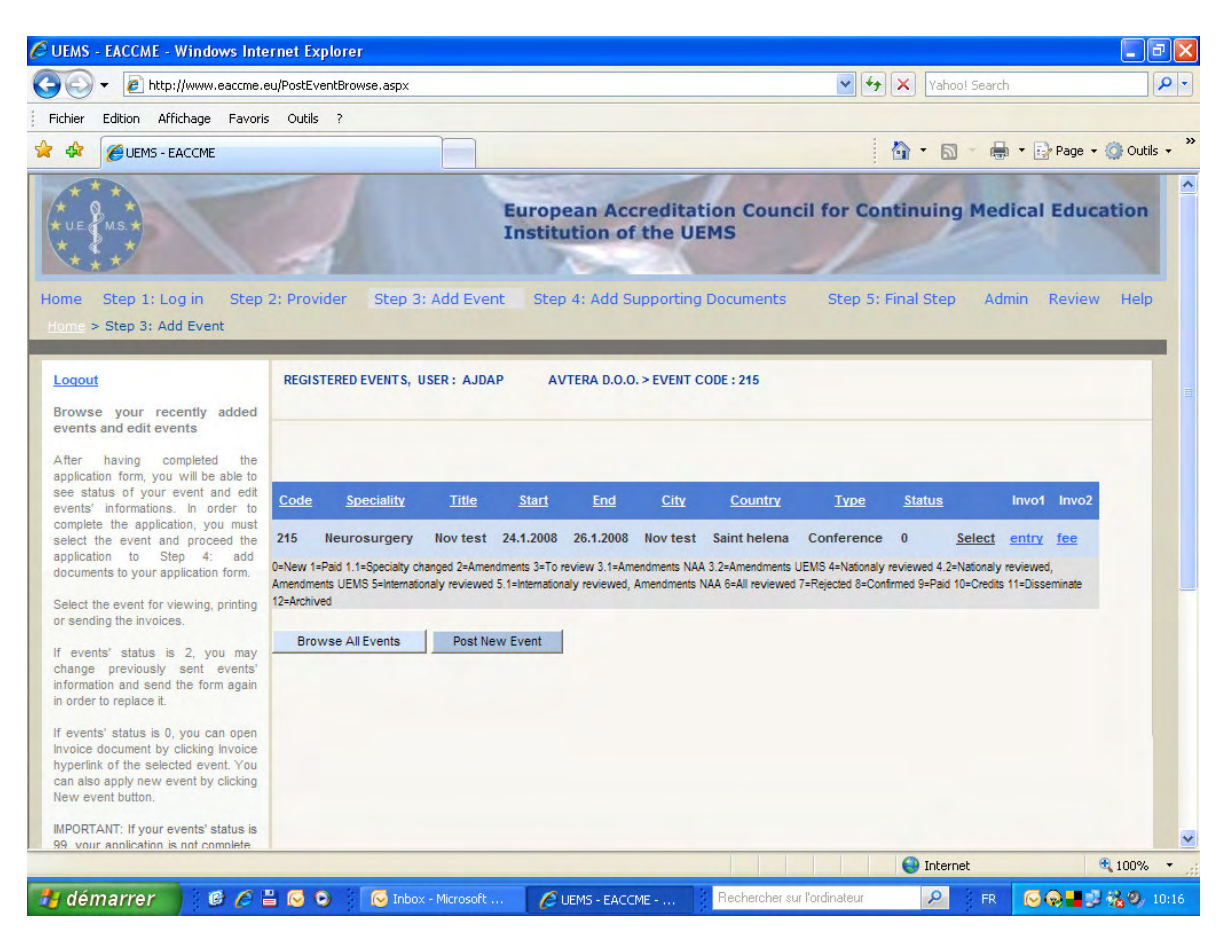

B-1050 - BRUSSELS

## Step 4: Add supporting documents

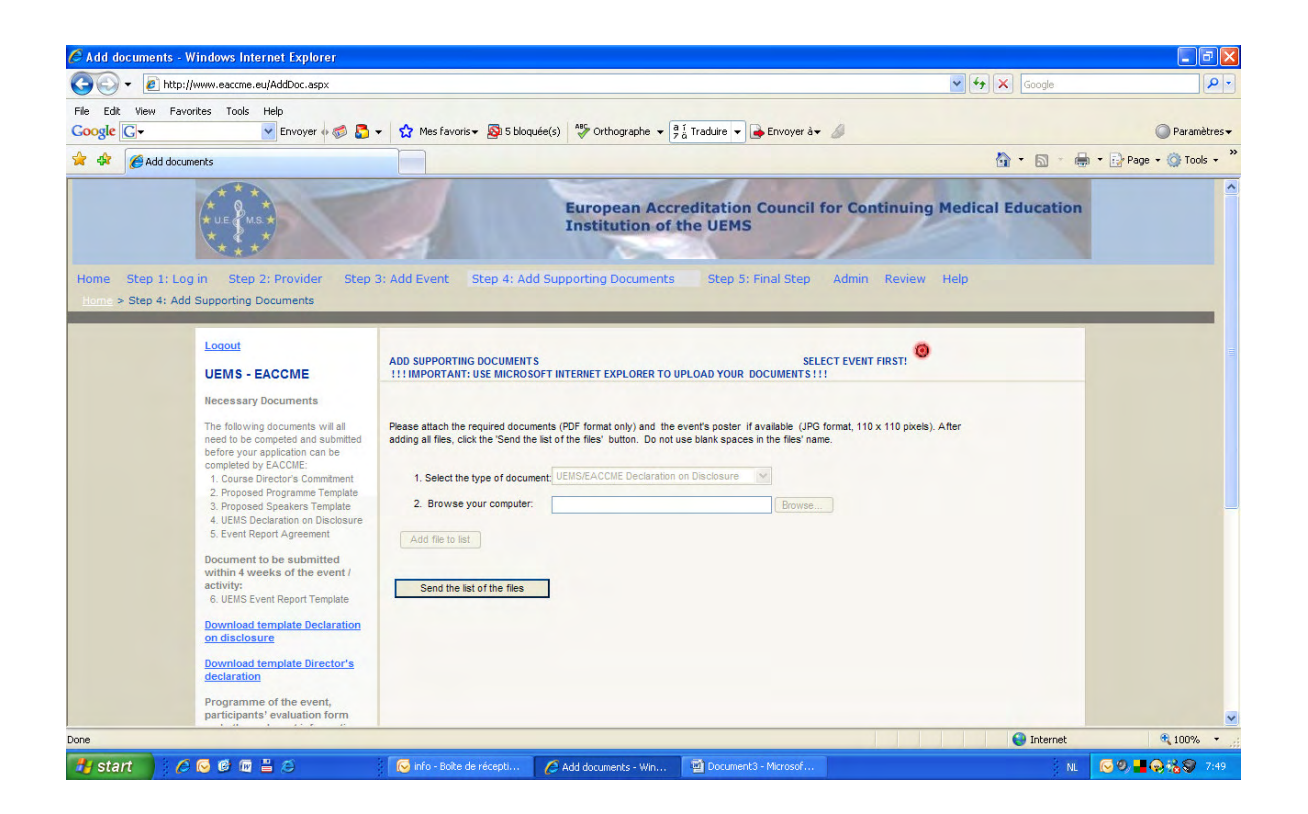

Please note that all documents have to be uploaded in PDF format only. Posters can be uploaded in JPG format (110 x 110 pixels).

The name of your document cannot contain any:

- hyphens
- dots (except for .pdf)
- blanks
- spaces
- characters +-?!?!"...
  - slashes

Underscores are tolerated.

Example: Name\_of\_document.pdf

The documents to be uploaded are the following:

- detailed programme of the event with the timing of each session and speakers' names
- declaration on disclosure
- director's declaration
- speakers' CVs (if available)
- evaluation form

- other: there you can add any other document you consider to be appropriate in order to demonstrate the quality of your application, namely NAA or European Boards certifications if already obtained. For

Siège : Avenue de la Couronne, 20

B-1050 - BRUXELLES

recall, the UEMS-EACCME provides that the relevant NAA and European Evaluation Boards are contacted to assess your application.

To upload a document:

First, you select the "type of document" you wish to upload, then you click on "Browse" to select your document from your computer, then you click on "Add file to list".

You will then be able to see the document which you have uploaded.

After adding all documents you have to click on "Send the list of the files" (at the end of your list of documents).

## Step 5: Disclaimer

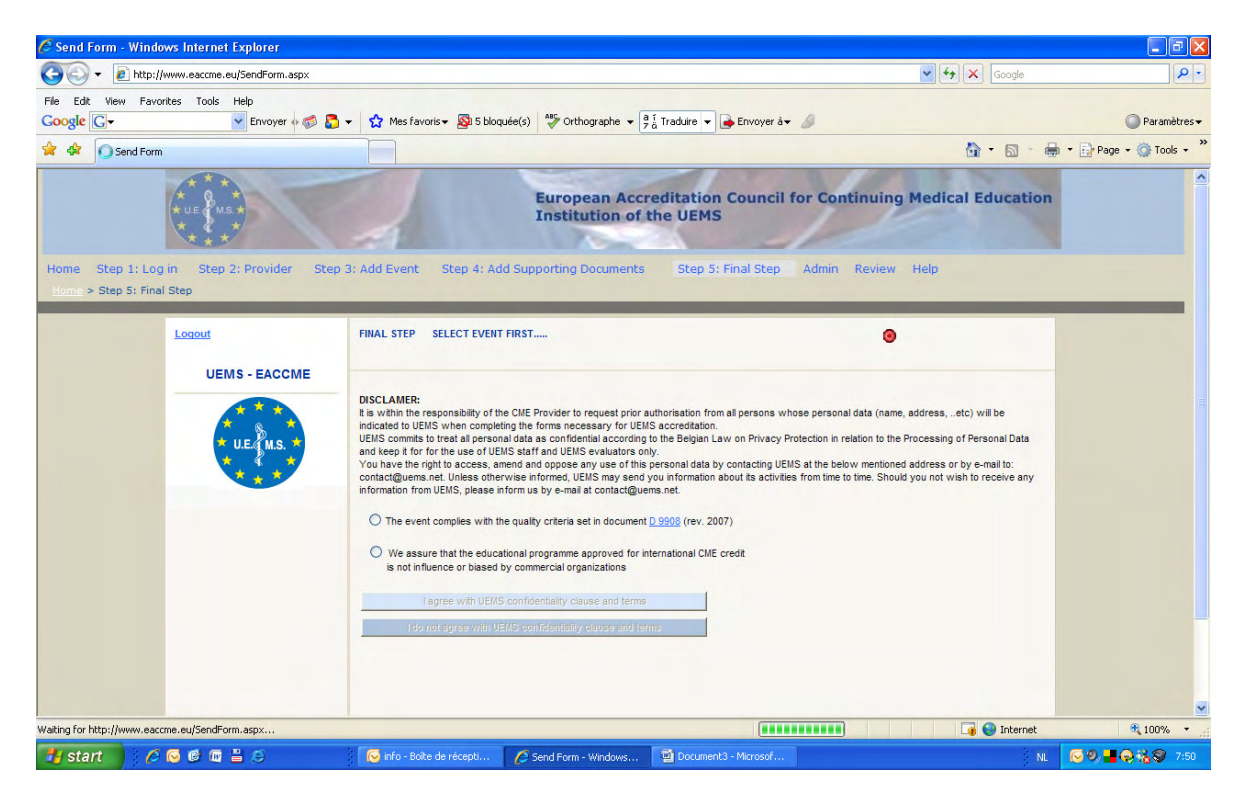

Once you have selected both bullet points and agreed with the UEMS confidentiality clause and terms, your application is completed. You will then access Invoice 1 (processing fee). Once you have clicked on "I agree" at the top of the invoice, you will access Invoice 2 (evaluation fee) for which you apply the same procedure. You will receive both invoices by email at the contact person's email address.

Please kindly note that your application will only be processed upon payment of both invoices.

Only payments by bank transfer will be accepted. All payment details are available in the invoice. Please do not forget to mention the invoice reference otherwise we will not be able to take your payment into account and your application will therefore not be processed.

B-1050 - BRUSSELS

#### **Decision on accreditation**

The decision on accreditation and the number of CME credits awarded will be communicated to the contact person responsible for the application form via e-mail upon completion of the evaluation process.

#### Number of CME credits awarded to a CME programme

The accepted EACCME guidelines are the following:

1 CME credit per hour of educational activity

#### up to a maximum of:

- 3 CME credits for half a day or
- 6 CME credits for a full day of educational activity.

If you have any difficulties, please do not hesitate to contact our EACCME administrator by e-mail (<u>uems@skynet.be</u>) or phone (32-2-649.51.64). For technical problems, please contact the programmer directly (<u>ajda@arcadia.si</u>).